## Post Mass Absences

On the menu on left, Click on Attendance. Under Entry, select Post Attendance.

1. **1st PD Code** defaults to code 05 Doctor's note needed. Click OK.

| Setup - 10.05.2017 MBL |                         |       |  |  |  |  |  |  |
|------------------------|-------------------------|-------|--|--|--|--|--|--|
| Year :                 | 1718                    | *     |  |  |  |  |  |  |
| District :             | 010 🗸                   |       |  |  |  |  |  |  |
| School :               | 002                     |       |  |  |  |  |  |  |
| 1st PD Code :          | 05                      |       |  |  |  |  |  |  |
|                        | Auto Admit              |       |  |  |  |  |  |  |
|                        | Show Keyboard           |       |  |  |  |  |  |  |
|                        | Print Receipt Label     |       |  |  |  |  |  |  |
| Add Comment            |                         |       |  |  |  |  |  |  |
| Trip Settings —        |                         |       |  |  |  |  |  |  |
| Date :                 | Oct v 25 v 2017 v 📼     |       |  |  |  |  |  |  |
| Reason :               | School Business/ED Trip |       |  |  |  |  |  |  |
| Out :                  | 07:50                   | HH:MM |  |  |  |  |  |  |
| In :                   | 15:00                   | HH:MM |  |  |  |  |  |  |
|                        | Advanced                | ]     |  |  |  |  |  |  |
|                        | ок                      | )     |  |  |  |  |  |  |

 Click on the Mass button at the bottom of the screen to get a setup box for posting mass

absences

|        | - |         |   |       |     |            |     |    |    |     |    |                  |                    |    |    |         |       |
|--------|---|---------|---|-------|-----|------------|-----|----|----|-----|----|------------------|--------------------|----|----|---------|-------|
|        |   |         |   |       |     |            |     |    |    |     |    |                  |                    | 1- | 1  | 8009064 | STAGG |
| LL     |   |         |   |       |     |            |     | 1  |    |     |    | Mass I<br>Attend | Post<br>ance For A | 0  | )2 | 4739893 | WALKE |
| C      |   |         |   |       |     |            |     |    |    |     |    | Date F           | lange              | -  | 1  | 7029988 | DROST |
| tudent | Н | omerooi | m | Class | Bus | Sport/Club | Spe | ec | Se | tup | Ma | ss               | Help               | ]  |    |         | G     |
|        |   |         |   |       |     |            |     |    |    |     |    |                  |                    |    |    |         |       |

- 3. An additional setup box will appear.
- The next items are not found on the standard setup options document.
  - If all students in the list are to have attendance records posted to them based on the options selected, leave Select Students blank.
  - If only certain students within the options selected are to have absences posted, click in the Select Students field to select the appropriate students to post to.
- Click Next when all setup options are correct.

| _                                | Search ·                     |                                            |  |  |  |  |
|----------------------------------|------------------------------|--------------------------------------------|--|--|--|--|
|                                  | Choose Students to Mass Post | ×                                          |  |  |  |  |
|                                  | Year : 1718                  | *                                          |  |  |  |  |
|                                  | District : 010               | *                                          |  |  |  |  |
|                                  | School : 002                 |                                            |  |  |  |  |
|                                  |                              |                                            |  |  |  |  |
|                                  |                              |                                            |  |  |  |  |
| l                                | Obudant Onesife Fillers      |                                            |  |  |  |  |
|                                  | Grade : 02                   |                                            |  |  |  |  |
|                                  |                              |                                            |  |  |  |  |
|                                  | Gender :                     |                                            |  |  |  |  |
|                                  | Ethnic :                     | Fill in the fields on the                  |  |  |  |  |
|                                  | Special Codes :              | setup box that apply to the                |  |  |  |  |
|                                  | Programs :                   | Grade(s), Clubs,etc                        |  |  |  |  |
|                                  | Clubs :                      | If you want to pick certain                |  |  |  |  |
|                                  | Sports :                     | students, click in the                     |  |  |  |  |
|                                  |                              | students field and pick the                |  |  |  |  |
|                                  | Homeroom :                   | students you wish to post<br>the abscence. |  |  |  |  |
|                                  | Class :                      |                                            |  |  |  |  |
|                                  | Sped : 💿 All 🔵 Sped Only     | - True open                                |  |  |  |  |
| 504 · • All • 504 Only • Non 504 |                              |                                            |  |  |  |  |
|                                  | Studente :                   |                                            |  |  |  |  |
| l                                | Students :                   |                                            |  |  |  |  |
| 1                                |                              | Next                                       |  |  |  |  |

6. An additional popup will appear in which you need to enter the date range and code.

| Select Dat     | es and Code to Post | × Mustantan                    |
|----------------|---------------------|--------------------------------|
| From<br>Date : | Feb v 04 v 2019 v   | 07:42 HH:MM Return time, if it |
| To Date :      | Feb v 04 v 2019 v   | 13:30 THEMM is NOT all day.    |
| Code :         | 04 Ex               | cuse : P                       |
| Reason :       | College Visit       | Can type                       |
|                |                     | in this field                  |
|                | Prev                | Post                           |

- From Date and To Date should be set so that the desired attendance date range to post absences to is selected.
  - Note: Weekends and holiday's will not be posted to if the date range selected extends over such days.
- Click in the Code: field to select the absence code. The excuse and reason that will be updated based on the code selected. This information will be posted to all students selected. (it defaults to code 04 P School Business/Ed Trip)
- 7. If you click in the **Reason** field you will be able to type a more detailed description if desired.
- 8. Click **Post** when all setup options are correct.
- After clicking **Post**, a final confirmation box will appear. Click **Yes** if the total number of students to be posted to and the date range is correct. Click **No** to exit the program and not post the absences.